# คู่มือการใช้งานระบบสหกิจศึกษาฯ

# การเข้าสู่หน้าเว็บ (ผ่านหน้าเว็บมหาวิทยาลัย)

1. เข้าจากทางหน้าเว็บ <u>http://www.rmutp.ac.th/</u>

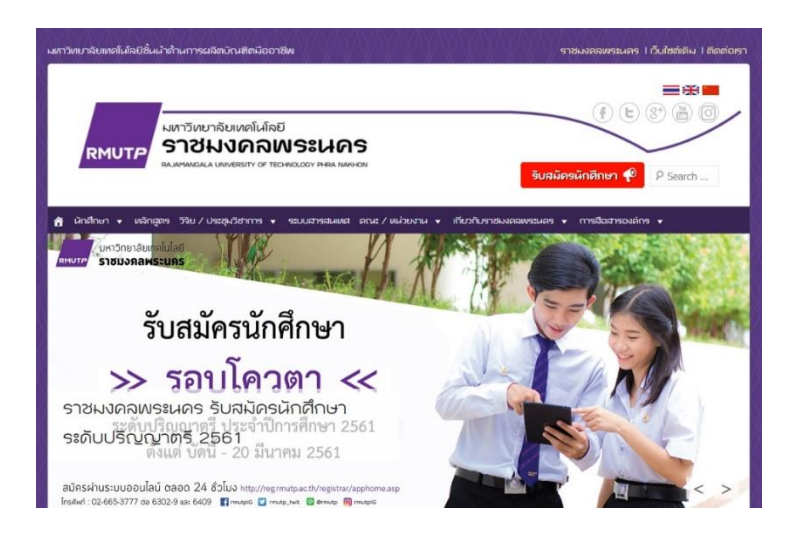

2. เลือก "ระบบสารสนเทศ"

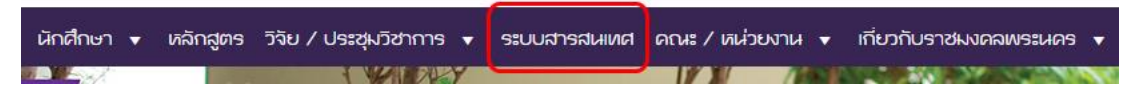

3. ไปยังหน้าระบบสารสนเทศ

|                       | กาวิทยาลัยแหล่นได้อยี<br>ราวยาวคายสราช ( กระสงสรมสรม<br>พ.พ.พ.ศ. เพลสรม ( กระสงสรม<br>พ.พ.พ.ศ. ( กระสงสรม<br>พ.ศ. ( กระสงสรม<br>พ.ศ. ( กระสงสรม<br>พ.ศ. ( )<br>พ.ศ. ( ) | Эликалойный         •         •         •         •         •         •         •         •         •         •         •         •         •         •         •         •         •         •         •         •         •         •         •         •         •         •         •         •         •         •         •         •         •         •         •         •         •         •         •         •         •         •         •         •         •         •         •         •         •         •         •         •         •         •         •         •         •         •         •         •         •         •         •         •         •         •         •         •         •         •         •         •         •         •         •         •         •         •         •         •         •         •         •         •         •         •         •         •         •         •         •         •         •         •         •         •         •         •         •         •         •         •         •         •         • <t< th=""></t<> |
|-----------------------|----------------------------------------------------------------------------------------------------|----------------------------------------------------------------------------------------------------|
|                       |                                                                                                    |                                                                                                    |
| Quick links :         | E-Doc 👹 HRM 🏮 BPM 🖂 อึเมตอาจารย์และเจ้                                                                                                    | าหน้าที่ 🚶 🖂 ธีแมลนักศึกษา                                                                                                    |
| Quick links : 📄       | EDOC 🏘 IRM 🌢 EPM 🔄 อันเดลาจารปลดสาร                                                                                                    | หน่าที่ 🕑 อัณลอักดักหา                                                                                                    |
| เลือกกลุ่มระบบสารสนเท | ค.ศ.: อันเพอร์เน็ต การติดตอลีอสาร การศึกษา การบริหาร กา                                                                                                    | ประเมิน ประกันคุณภาพ                                                                                                    |
| Quick links : 📑       | EDoc 👹 IRM 👔 EPM 🖾 อันแลงางารขณะระจั                                                                                                    | หน่าที่ 😢 อัณลนักศึกษา                                                                                                    |
| เสือกกลุ่มระบบสารสนเร | ดห : อันเพอร์เง็ล การติดตอล็อสาร การศึกษา การบริหาร กร                                                                                                    | ประเมิน ประกันคุณภาพ                                                                                                    |
| Show 100 • entr       | les                                                                                                    | Search:                                                                                                    |
| Quick links : 📄       | E-Doc 👹 IRM 🗴 EPM 🖾 อันแลงาจารข์และเจ                                                                                                    | เหน่าที่ 🕑 อันเลงบัดดักหา                                                                                                    |
| เสือกกลุ่มระบบสารสนบ  | เด : อันเทอร์เง็ต การติดต่อสื่อสาร การศึกษา การบริหาร กา                                                                                                    | ประเม็น ประกันครมาท                                                                                                    |
| Show 100 • entr       | les                                                                                                    | Search:                                                                                                    |
| กรุ่นรอบบสารอะเพศ     | ชื่อรณบ (TH)                                                                                                    | ร้องคมม (24)                                                                                                    |
| Quick links :         | E-Doc # IRM 8 EPM E อันแลงางารขณสระจั                                                                                                    | ານປາກຳ 😢 ສົມມະນົກສົກຫາ                                                                                                    |
| เสือกกลุ่มระบบสารสมเข | กร : อันเทอร์เน็ต การติดต่อสื่อสาร การศึกษา การบริหาร กร                                                                                                    | ການແມ່ນ                                                                                                    |
| Show 100 • entr       | les                                                                                                    | Search:                                                                                                    |
| กลุ่มรณสารอณศา        | ชื่อระบบ (TH)                                                                                                    | ອ້ວາມບ (an)                                                                                                    |
| อินเตอร์เน็ต          | บัญชียู่ใช้งานกองมีอาตอร์                                                                                                    | RVLTP Possport:                                                                                                    |
| Quick links :         | EDoc 👹 IRM 💲 EPM 😢 สัมเดลาจารข่อเสระจั<br>กศ : อินเทอร์เน็ต การติดต่อสื่อสาร การศึกษา การบริหาร การ<br>les<br>ซึ่งระบบ (TH)<br>บัญชีไป้อานเกองมีรวชกรร์<br>ระบบเชื่องมีอเข้าสู่หายโดยหาวิหากลีย                                                                                                    | หน้าที่ 🕑 ส์และนักส์กษา<br>กรระโห โรงกันคณาาท<br>Search:<br>ร้องสมม (an)<br>FR*UTP Possport:<br>SSL VFN                                                                                                    |

4. เลือก "ระบบงานสารสนเทศสหกิจนักศึกษา"

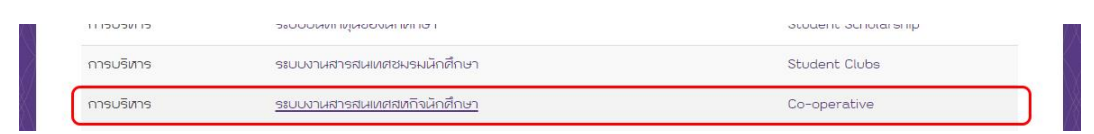

5. ไปยังระบบสหกิจศึกษา

# <u>การเข้าสู่ระบบ</u>

| 🖰 กรุ       | ุณาเข้าสู่ระบบ<br>🦂       | ม เพื่อใช้บริการ 🕒 |
|-------------|---------------------------|--------------------|
| ข้าใช้งานด่ | ้วยบัญชีผู้ใช้ ::         | RMUTP PASSPORT     |
|             | <mark>เลือกกลุ่ม</mark> ผ | งู้ใช้งาน :        |
|             | นักศึ                     | ึกษา               |
|             |                           | <b>R</b>           |
| Userna      | me :                      |                    |
| Passwo      | ord :                     |                    |
|             | Log                       | jin                |

 เลือกกลุ่มผู้ใช้งาน โดยคลิกที่ไอคอน ซึ่งแยกเป็นโหมดสำหรับนักศึกษา และโหมดสำหรับอาจารย์และ เจ้าหน้าที่งานสหกิจ (<u>กรณีอาจารย์ ให้เลือกโหมดทางขวามือ</u>)

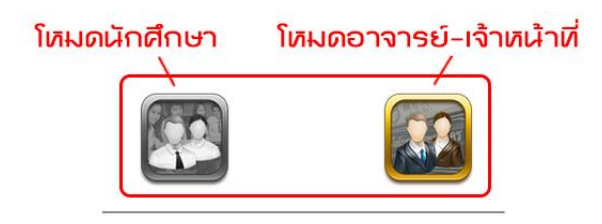

ใส่ Username และ Password ( RMUTP PASSPORT : <u>http://www.rmutp.ac.th/rmutp-passport/</u> )

| Username : | admin |  |
|------------|-------|--|
| Password : | ••••• |  |

3. จากนั้นให้กดปุ่ม Login เพื่อเข้าสู่ระบบ

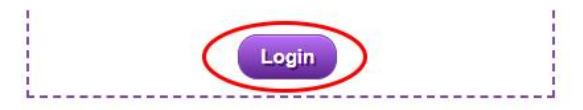

- 4. หาก Login สำเร็จ ระบบจะนำเข้าสู่หน้าหลักของผู้ใช้งานแต่ละประเภท
- 5. แต่หาก Login ไม่สำเร็จ อาจมีสาเหตุจาก...
  - กรอก Username หรือ Password ผิด
  - เลือกโหมดการใช้งานผิดประเภท
  - ปัญหาอื่นๆ นอกเหนือจาก 2 กรณีข้างต้น ให้ทำการติดต่อผู้ดูแลระบบตาม email ที่ระบุไว้

\*\*\*\*\*

# ผังงานระบบ สำหรับกลุ่มผู้ใช้ "อาจารย์นิเทศ"

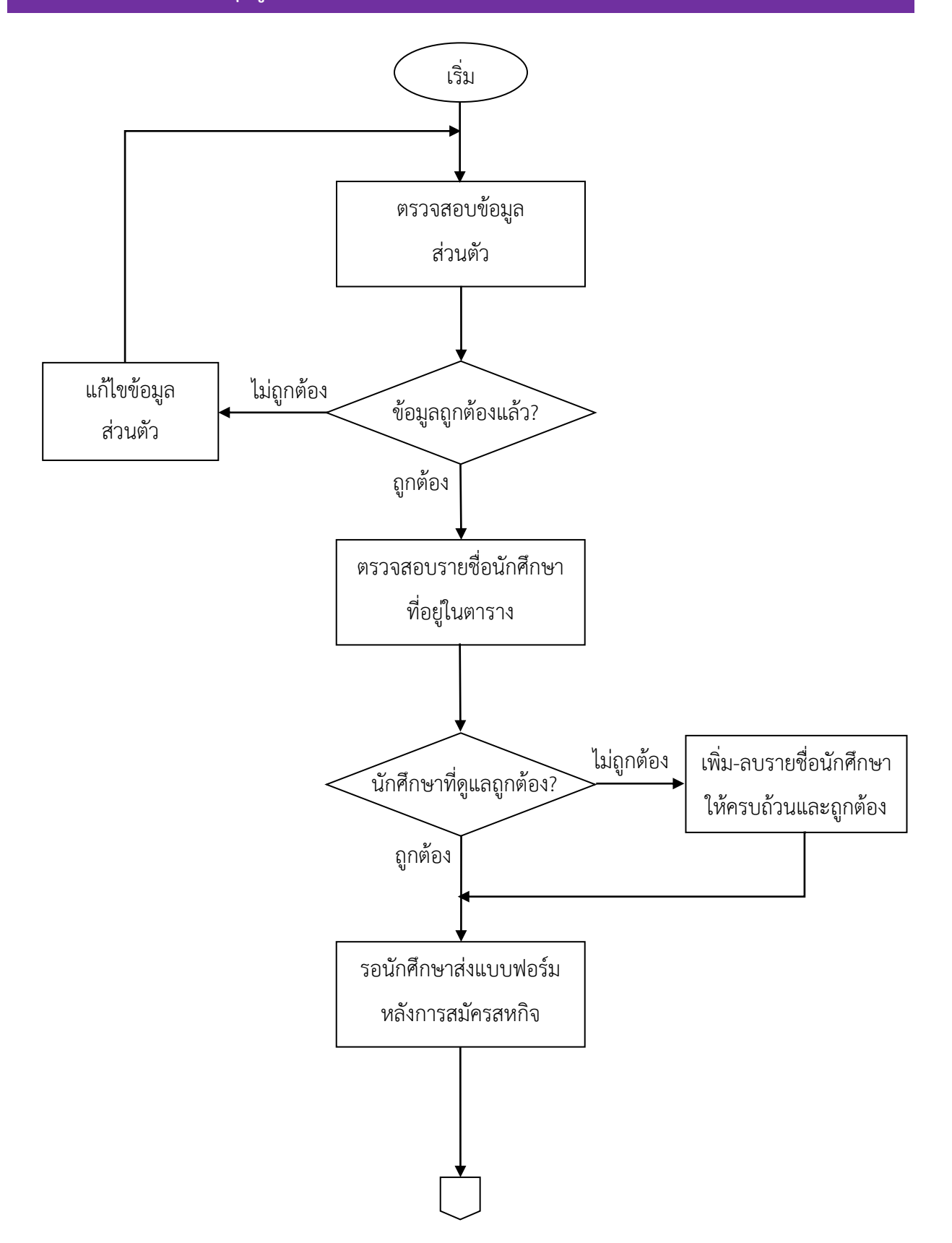

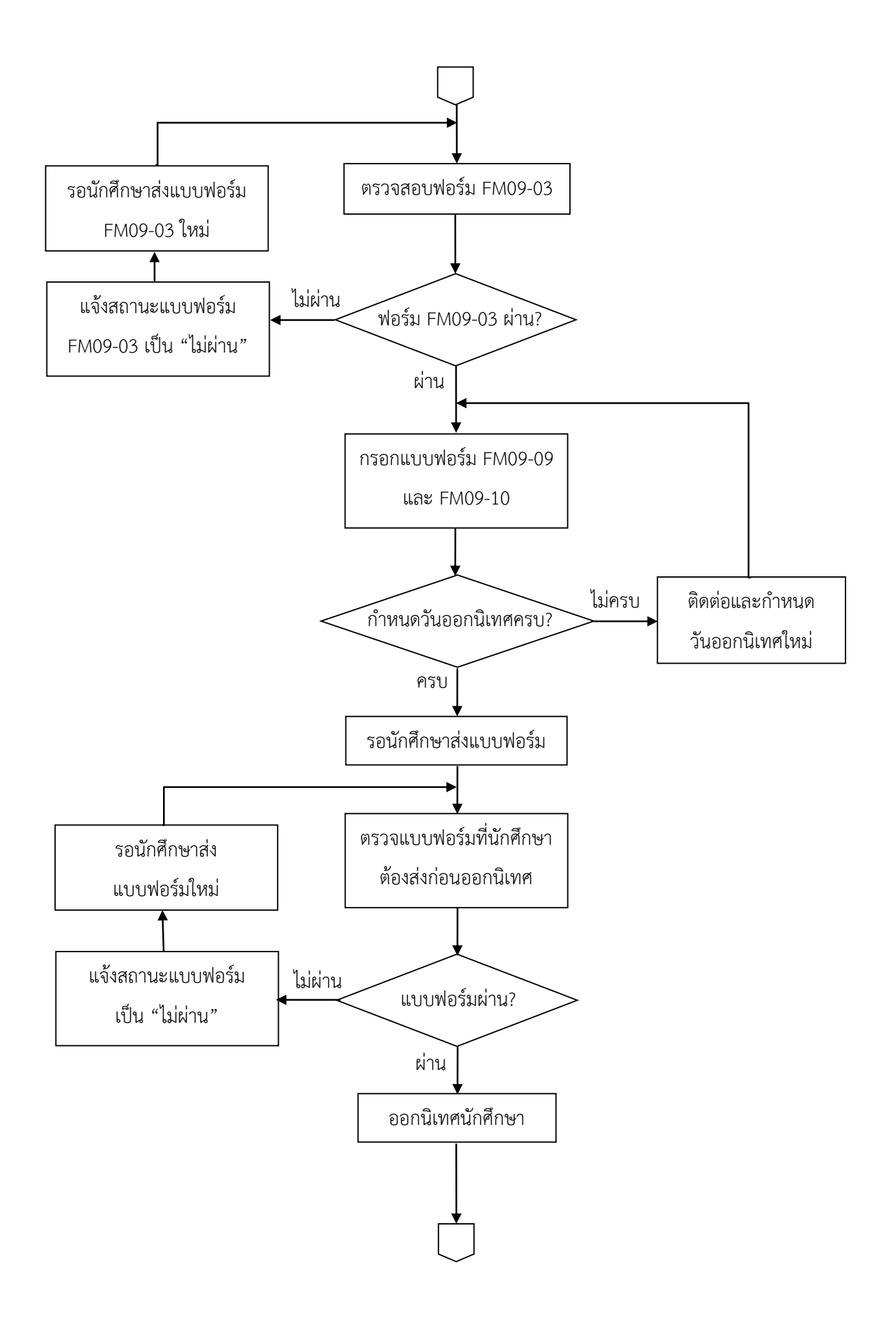

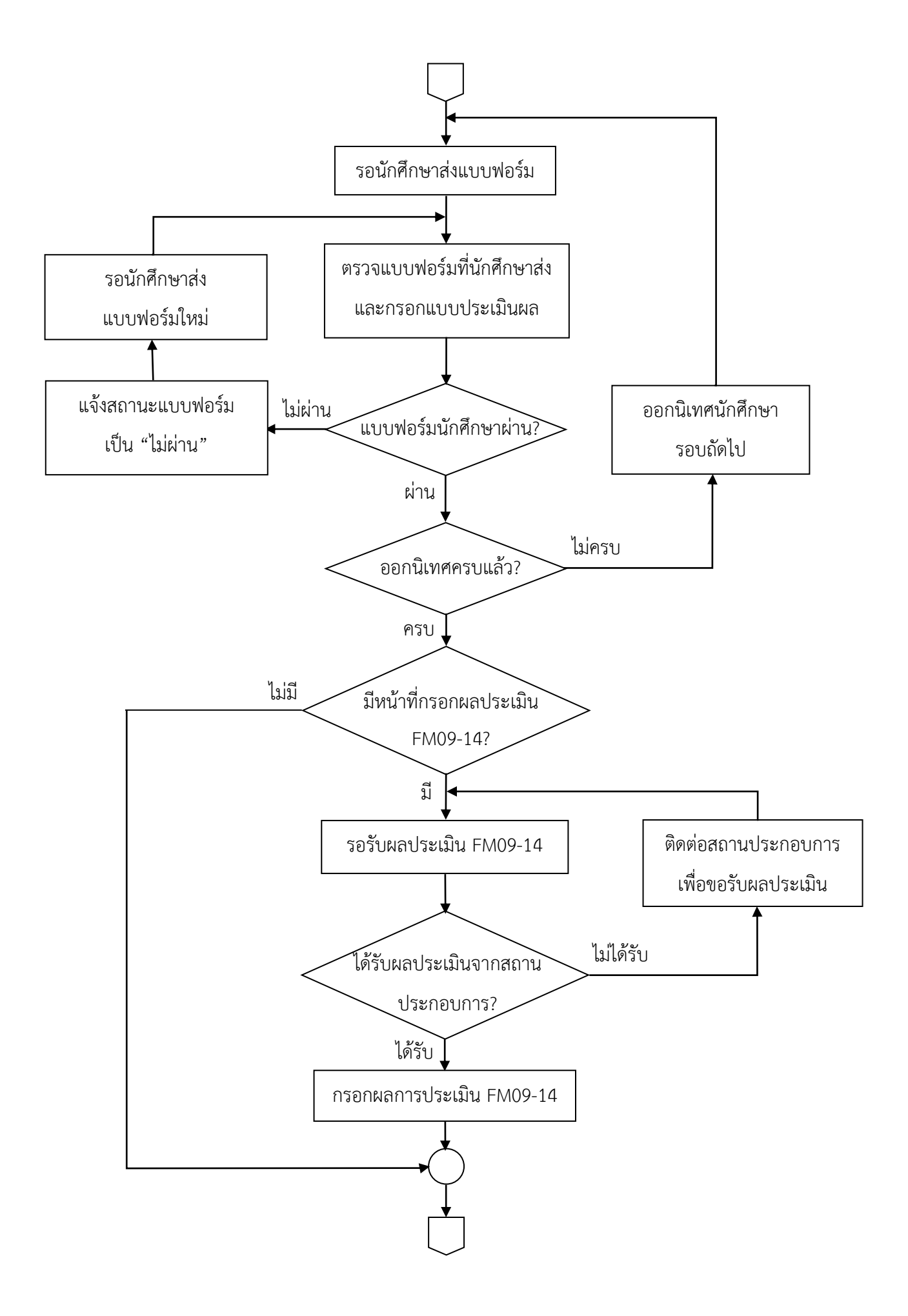

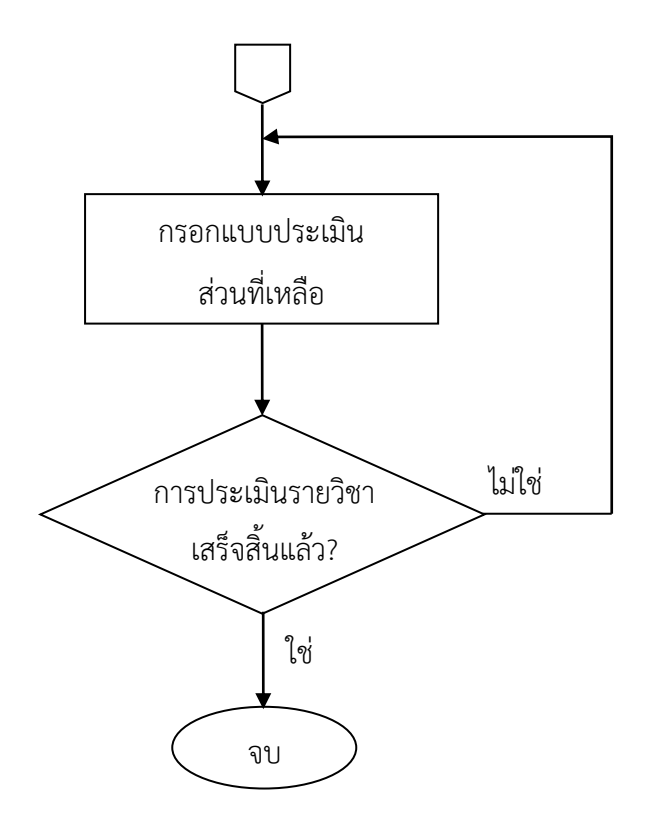

# การใช้งานในกลุ่มผู้ใช้ "อาจารย์นิเทศ"

# หน้าหลักของกลุ่มผู้ใช้ "อาจารย์นิเทศ"

|                                        | •                                     |                                              |                                                       |                                                                                            |                              |                                                     |                                                                                              |                                                                    | มหาวิทยาลัยเทคโนโลยีช                                             | าขมงคลทระนคร                              | <b>5ະນາ</b><br>Rajamangala    | <mark>ปสำรสน</mark><br>a University o | <b>ហេ៨ត</b> អេ<br>of Technolog | กิ <mark>จศึกษ</mark> า<br>y Phra Nakho |
|----------------------------------------|---------------------------------------|----------------------------------------------|-------------------------------------------------------|--------------------------------------------------------------------------------------------|------------------------------|-----------------------------------------------------|----------------------------------------------------------------------------------------------|--------------------------------------------------------------------|-------------------------------------------------------------------|-------------------------------------------|-------------------------------|---------------------------------------|--------------------------------|-----------------------------------------|
| n oo ilayaa                            | เวนตัว ๐๐                             | ดั้งค่าการเป็นอาจารย่า                       | กีปรึกษา oo ออกจากระบบ o                              |                                                                                            |                              |                                                     |                                                                                              |                                                                    |                                                                   |                                           |                               |                                       |                                |                                         |
| ยินดีด้อา                              | เร้าแก้วส่า                           | รายเสนอิล 11                                 |                                                       |                                                                                            |                              |                                                     |                                                                                              |                                                                    |                                                                   |                                           |                               | i                                     | ใดผู้ใช้งาน : น.ส              | . แอคมัน ผู้ทดสอง                       |
|                                        |                                       |                                              |                                                       |                                                                                            |                              |                                                     |                                                                                              |                                                                    |                                                                   |                                           |                               | 10                                    | กระบระจาดณะ                    | : วศวกรรมศาสเ                           |
|                                        |                                       |                                              |                                                       |                                                                                            | 53112                        | เล่นกดกษาทเขา เด                                    | เรงการสนกจดกษา                                                                               |                                                                    |                                                                   |                                           |                               |                                       |                                |                                         |
| รออกนิเทศสา                            | เกิจศึกษา                             | เอกสารระหว่างการป                            | ฏิบัติสหกิจศึกษา ผลคะแนนและเ                          | การประเม็นผลรายวิชา                                                                        | <u>× 5102</u>                | อนกดกษาทเขาเต                                       | ารงการสหกาศกษา                                                                               | *                                                                  |                                                                   |                                           |                               |                                       |                                |                                         |
| ออกนิเทศสา<br>าารศึกษา                 | เกิจศึกษา<br>ภาค<br>การ<br>ศึกษา      | เอกสารระหว่างการป<br>รหัส<br>นักสึกษา        | ฏิบัติสหกิจสึกษา ผดละแนนและเ<br>นื่อ-สกุด             | การประเม้นผตรายวิชา<br>สาชา                                                                | ั <u>ราบ</u> ร<br>ผิกงานที่  | สำแหน่งงาน                                          | ขั้นตอนปัจจุบัน                                                                              | ແນນຄົນອັນ<br>ກາຣออกนิเทศ<br>FM0909                                 | แบบบันทึก<br>การนิเทด<br>FM0910                                   | กำหนด<br>วันออก<br>มิเทศ                  | ครั้งที่ 1                    | ดรั้งที่ 2                            | ครั้งที่ 3                     | ดรั้งที่ 4                              |
| ออกนิเทศสา<br>าารศึกษา                 | เกิจศึกษา<br>ภาค<br>การ<br>ดีกษา      | เอกสารระหว่างการป<br>ราโส<br>นักสึกษา        | ฏิบัติสหกิจสึกษา ผลละแบบและเ<br>นื่อ-สกุล             | การประเม็นผลรายวิชา<br>สาขา                                                                | ■ 51122<br>มีกงานที่         | <u>สาแหน่งงาน</u>                                   | ขั้นตอนปัจจุบัน<br>*                                                                         | แบบยืนยัน<br>การออกนิเทศ<br>FM0909                                 | แบบบันทึก<br>การนิเทศ<br>FM0910                                   | กำหนด<br>วันออก<br>นิเทศ                  | ดรั้งที่ 1                    | ดรั้งที่ 2                            | ครั้งที่ 3                     | ดรั้งที่ 4                              |
| อกนิเทศสา<br>ารศึกษา<br>2558           | เกิจศึกษา<br>อาค<br>การ<br>ศึกษา<br>2 | เอกสารระหว่างการป<br>รหัส<br>นักสึกษา<br>055 | ญับัติสหกัจสึกษา ผลคะแนนและ<br>ชื่อ-สกุล<br>น.อ.      | การประเม็นผลรายริชา<br>สาขา<br>เพคโนโลยัณห์อหัเครื่อง<br>ประดับ                            | <u>₹ 51112</u><br>มีกงานที่  | <u>สาแหน่งงาน</u>                                   | ขึ้นตอบปัจจุบัน<br>ขึ้นตอบปัจจุบัน<br>ยังใม่ส่ง 1 ฉบับ ,<br>ไม่ผ่าน 1 ฉบับ                   | แบบยืนยัน<br>การออกริเทศ<br>FM0909<br>กรอกแบบก่อรัม                | แบบบันทัก<br>กรณิเทศ<br>FM0910<br>กรลกแบบพ่อรับ                   | กำหนด<br>วันออก<br>ริเทศ<br>Edit          | ดรั้งที่ 1                    | ดรั้งที่ 2                            | ครั้งที่ 3                     | ดรั้งที่ 4                              |
| ออกนิเทศสา<br>เารศึกษา<br>2558<br>2557 | ก็จศึกษา<br>ภาค<br>ศึกษา<br>2<br>2    | เลกสารระหว่างการป<br>องโล<br>นักสึกษา<br>055 | ผู้บิลิสหกิจสักษา ผลละบบบบและเ<br>ชื่อ-สกุล<br>1 บ.ส. | การประเม็นผลรายวิชา<br>สายา<br>เหลโบโลยัแมพัมพ์เครื่อง<br>ประสับ<br>วิศากรวมแมดคากรระนึกส์ | มาริษัท ปลก. จำกัล<br>(มาระ) | สำเภาสถาษารายเขา เส<br>สำเภาม่งงาน<br>ผู้ช่วยวิศากร | ชั้นตอนปัจจุบัน<br>ชั้นตอนปัจจุบัน<br>ยังไม่ส่ง 1 อบับ ,<br>ไม่ส่าน 1 อบับ<br>ออกสหร้างศึกษา | แบบยับอัน<br>การออกในหล<br>M0909<br>กรอกแบบพ่อรัม<br>กรอกแบบพ่อรัม | แบบบันทัก<br>การนิเทต<br>FM0910<br>กรอกแบบพ่อรัม<br>กรอกแบบพ่อรัม | กำาหมด<br>วันออก<br>รับหต<br>Edit<br>Edit | ครั้งที่ 1<br>•<br>09/02/2015 | ครั้งที่ 2<br>•<br>05/06/2015         | ครั้งที่ 3<br>•<br>12/08/2015  | ครั้งที่ 4<br>•<br>18/10/2015           |

- แสดงรายชื่อและข้อมูลของนักศึกษาสหกิจศึกษาที่อยู่ในความดูแลของอาจารย์นิเทศแต่ละท่าน
- แสดงข้อมูลเกี่ยวกับแบบฟอร์มงานสหกิจศึกษาที่นักศึกษาเคยกรอกรายละเอียด
- แสดงข้อมูลเกี่ยวกับแบบประเมินต่างๆที่ใช้ประเมินผลนักศึกษา (กดดูที่แถบด้านบนได้)

\*\*\*\*

### <u>การแก้ไขข้อมูลส่วนตัว</u>

- 1. จากหน้าหลัก ให้ไปกดที่ "ข้อมูลส่วนตัว"
- 2. จะไปยังหน้าสำหรับแก้ไขข้อมูลสส่วนตัว

#### 🚖 <u>แก้ไขข้อมูลส่วนตัว</u> 🚖

| คำนำหน้าชื่อ :         | น.ส.              | • | โทรศัพท์ :         | 6764                 |
|------------------------|-------------------|---|--------------------|----------------------|
| * ชื่อ :               | แอดมิน            |   | โทรสาร :           |                      |
| * นามสกุล :            | ผู้ทดสอบ          |   | โทรศัพท์มือถือ :   |                      |
| * คณะ :                | วิศวกรรมศาสตร์    |   | Email :            | software@rmutp.ac.th |
| สาขาวิชา :             | วิศวกรรมเครื่องกล | • | * Login Username : | User_T               |
| <mark>ตำแหน่ง</mark> : | แอดมิน            |   |                    |                      |

3. ให้ทำการตรวจสอบและแก้ไขข้อมูลที่ต้องการ

### <u>การเพิ่ม-ลบนักศึกษาในความดูแล</u>

- 1. จากหน้าหลัก ให้ไปกดที่ "ตั้งค่าการเป็นอาจารย์ที่ปรึกษา"
- 2. จะไปยังหน้าการตั้งค่าดังนี้

| การตั้งค่า :  | เพิ่มรายชื่อในตาราง |  |
|---------------|---------------------|--|
| หัสนักศึกษา : |                     |  |

- 3. ที่แถบการตั้งค่า ให้เลือกการปรับตั้งค่า "เพิ่มรายชื่อในตาราง" หรือ "ลบรายชื่อในตาราง"
- 4. กรอกรหัสนักศึกษาที่ต้องการเพิ่มหรือลด
- 5. กดปุ่ม "ตั้งค่าใหม่" ระบบจะทำการแก้ไขค่าอาจารย์ที่ปรึกษาของนักศึกษาให้ใหม่
- 6. กดปุ่มย้อนกลับเพื่อกลับไปตรวจสอบรายชื่อนักศึกษา

\*\*\*\*

### <u>การดูรายละเอียดข้อมูลนักศึกษา</u>

- 1. จากหน้าหลัก จะแสดงรายชื่อนักศึกษา ให้ทำการค้นหานักศึกษาจากรายชื่อในตาราง
- เมื่อพบรายชื่อนักศึกษาที่ต้องการดูข้อมูล ให้กดคลิกที่ชื่อ
- 3. ระบบจะแสดงข้อมูลส่วนตัวเกี่ยวกับนักศึกษา และ รายละเอียดเกี่ยวกับการสมัครสหกิจศึกษา

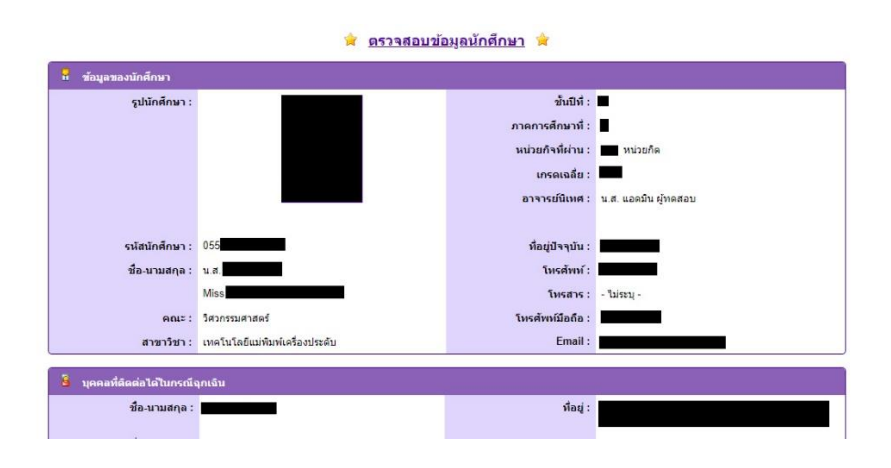

### <u>การตรวจแบบฟอร์มนักศึกษา-แบบประเมิน</u>

- 1. จากหน้าหลัก ในแถบ "เอกสารระหว่างการปฏิบัติสหกิจศึกษา"
- 2. ให้ไปกดที่ลิงก์แสดงสถานะการส่งเอกสาร ตามคอลัมน์แบบฟอร์มต่างๆ บนรายชื่อนักศึกษาที่ต้องการ
- 3. ระบบจะพาไปยังหน้าแบบฟอร์ม

| 🚖 แบบแจ้งรายละเอียดงาน ตำแหน่งงาน พนักงานที่ปรึกษา (FM09-13) 🚖 |                                     |                       |                       |  |  |  |  |  |
|----------------------------------------------------------------|-------------------------------------|-----------------------|-----------------------|--|--|--|--|--|
| 🚺 ช้อมูลของนักศึกษาและรา                                       | 😺 ข้อมูลของนักศึกษาและรายละเอียดงาน |                       |                       |  |  |  |  |  |
| รูปนักศึกษา :                                                  |                                     | คณะ :                 | วิศวกรรมศาสตร์        |  |  |  |  |  |
|                                                                |                                     | สาขาวิชา :            | วิศวกรรมแมคคาทรอนิกส์ |  |  |  |  |  |
|                                                                |                                     | ชั้นปีที่ :           | •                     |  |  |  |  |  |
|                                                                |                                     | ภาคการศึกษาที่ :      | -                     |  |  |  |  |  |
|                                                                |                                     |                       |                       |  |  |  |  |  |
|                                                                |                                     | ตำแหน่งงาน :          | ผู้ช่วยวิศวกร         |  |  |  |  |  |
| รหัสนักศึกษา :                                                 | 055                                 | ลักษณะงานที่ปฏิบัติ : | ดูแลหน้าเว็บไซต์      |  |  |  |  |  |
| ชื่อ-นามสกุล :                                                 | นาย                                 |                       |                       |  |  |  |  |  |
|                                                                | Mr.                                 |                       |                       |  |  |  |  |  |
|                                                                |                                     |                       |                       |  |  |  |  |  |
| 🚧 รายละเอียดของสถานประ                                         | ะกอบการ                             |                       | 10 C                  |  |  |  |  |  |
| ชื่อสถานประกอบการ<br>(TH) :                                    | บริษัท ปดท. จำกัด (มหาชน)           | สำนักงาน/สาขา :       | สำนักงานใหญ่          |  |  |  |  |  |
| ชื่อสถานประกอบการ<br>(ENG) :                                   | PTT Public Company Limited          | จังหวัด :             | กรุงเทพมหานคร         |  |  |  |  |  |
| ที่อยู่ (อย่างละเอียด) :                                       |                                     | โทรศัพท์ :            |                       |  |  |  |  |  |
|                                                                |                                     | โทรสาร :              |                       |  |  |  |  |  |

- 4. สามารถอ่านรายละเอียดต่างๆของแบบฟอร์ม
- สามารถตรวจแบบฟอร์มได้ว่าผ่านหรือไม่ จากนั้นให้ทำการกดบันทึกค่า ซึ่งค่าการตรวจแบบฟอร์ม ดังกล่าวจะแจ้งกลับไปยังนักศึกษาด้วย
- 6. หมายเหตุ การอ่านแบบฟอร์ม จะสามารถเข้ามากรอกรายละเอียดได้เฉพาะแบบฟอร์มที่นักศึกษาส่งแล้ว

\*\*\*\*

### <u>การกรอกแบบยืนยันการออกนิเทศ-แบบบันทึกการนิเทศ</u>

- 1. จากหน้าหลัก ในแถบ "การออกนิเทศสหกิจศึกษา"
- 2. ให้ไปกดที่ลิงก์ "กรอกรายละเอียด" ในคอลัมน์แบบยืนยัน บนรายชื่อนักศึกษาที่ต้องการ
- 3. ระบบจะพาไปยังหน้าแบบฟอร์ม

|                            | 👷 <u>แบบยืนยันการนิเทศนักศึกษา (FM09-09)</u> 🚖                                                                                                    |
|----------------------------|----------------------------------------------------------------------------------------------------|
| 📙 แบบแจ้งยืนยันการนิเทศนัก | ศึกษาสนกิจศึกษา                                                                                                    |
| ชื่อสถานประกอบการ :        | บริษัท ปดท. จำกัด (มหายน)                                                                                                    |
| ขั้นตอนการนิเทศ :          | ा हरेगां 🔒                                                                                                    |
|                            | ວັນທີ່: 09 ▼ / 02 ▼ / 2558 ▼                                                                                                    |
|                            | 1. เวลาขอพบนักศึกษาก่อนโดยดำพัง เวลา : 09.00 น. 2. เวลาขอพบ Job Supervisor โดยดำพัง เวลา : 10.00 น.                                                                            |
|                            | <ul> <li>พ ครั้งมี 2</li></ul>                                                                                                    |
|                            | Ø ครั้งที่ 3 ≧<br>วันที่: [12 ▼ / [08 ▼ ] / [2558 ▼<br>1. เวลาขอพบมักคักษาก่อนโดยสำหัง เวลา: [10,00] น. 2. เวลาขอพบ Job Supervisor โดยสำหัง เวลา: [11,00] น.<br>Ø ครั้งที่ 4 ≧ |
|                            | 5und: 18 ▼ / 10 ▼ / 2558 ▼                                                                                                    |

🚖 แบบบันทึกและแจ้งการออกนิเทศสนกิจศึกษา (FM09-10) 🊖

| 🔓 แบบบันทึกการนิเทศสหกิจต | ที่กษาและแบบแจ้งการออกนิเทศนักศึกษา                 |
|---------------------------|-----------------------------------------------------|
| ชื่อสถานประกอบการ :       | บริษัท ปดท. จำกัด (มหาชน)                           |
| สำนักงาน/สาขา :           | สำนักงานใหญ่                                        |
| สถานที่ปฏิบัติงาน :       |                                                     |
| จังหวัด :                 | กรุงเทพมหานคร                                       |
| โทรศัพท์ :                |                                                     |
| โทรสาร :                  |                                                     |
| วันที่ร่างแบบฟอร์ม :      | 27 • / 03 • / 2561 •                                |
| ภาดการศึกษา :             | 2 / 2557                                            |
| ผู้ทำรายการ :             | น.ส. แอดมิน ผู้ทดสอบ                                |
| คณะ - สาขาวิชา :          | วิศวกรรมศาสตร์ (วิศวกรรมเครื่องกล )                 |
| ออกนิเทศครั้งที่ :        | 💿 ตรั้งที่ 1 💿 ตรั้งที่ 2 💿 ตรั้งที่ 3 💿 ตรั้งที่ 4 |
| วันที่ออกนิเทศ :          | 09 * / 02 * / 2558 *                                |
| สถานประกอบการที่ไป :      | 1. บริษัท ปดท. จำกัด (มหาชน) 🔹 ลน                   |
|                           | เพื่อ                                               |
|                           |                                                     |
|                           |                                                     |

- 4. กรอกรายละเอียดแบบฟอร์ม จากนั้นให้ทำการบันทึกค่า
- 5. สามารถกดพิมพ์แบบฟอร์มได้ (ต้องกดบันทึกค่าก่อน)
- 6. <u>หมายเหตุ</u> การกรอกรายละเอียดแบบฟอร์มทั้งสอง จะสามารถเข้ามากรอกรายละเอียดได้เมื่อนักศึกษาทำ การสมัครงานสหกิจและได้รับการตอบรับจากสถานประกอบการแล้วเท่านั้น

\*\*\*\*\*

# <u>การนัดเวลาออกสหกิจศึกษา</u>

- 1. จากหน้าหลัก ให้ไปกดที่ Edit
- 2. จะขึ้นแถบแก้ไขวันนัดการออกสหกิจศึกษาเพิ่มที่ตัวตาราง

| ครั้งที่ 2:               | 6/5/2015   | •             |
|---------------------------|------------|---------------|
| <mark>ครั้งที่ 4</mark> : | 10/18/2015 | -             |
|                           |            | Update Cancel |

- 3. เลือกวันที่ต้องการนัด (ตั้งค่าได้สูงสุด 4 ครั้ง)
- 4. กด update เพื่อบันทึกค่า

\*\*\*\*\*

### <u>การทำแบบประเมินนักศึกษา-แบบประเมินรายงาน</u>

- 1. จากหน้าหลัก ในแถบ "ผลคะแนนและการประเมินผลรายวิชา"
- 2. ให้ไปกดที่ลิงก์แสดงสถานะการแบบประเมิน บนรายชื่อนักศึกษาที่ต้องการ
- 3. ระบบจพพาไปยังหน้าแบบประเมิน

| 🙀 แบบประเมินนักศึกษา (FM09-10) 😭                                                                                                    |                                |               |  |  |  |  |
|----------------------------------------------------------------------------------------------------|--------------------------------|---------------|--|--|--|--|
| 📕 รายละเอียดการประเมิน                                                                                                    |                                |               |  |  |  |  |
| ชื่อนักศึกษาที่ประเมิน :                                                                                                    | รหัสนักศึกษา :                 |               |  |  |  |  |
| ชื่อสถานประกอบการ : บริษัท ปดท. จำกัด (มหาชน)                                                                                                    | ตำแหน่งที่สมัคร :              | ผู้ช่วยวิศวกร |  |  |  |  |
| ปีการศึกษา :                                                                                                    | ภาคก <mark>ารศึกษาที่</mark> : |               |  |  |  |  |
|                                                                                                    |                                |               |  |  |  |  |
| 🕷 แบบประเมินนักศึกษา                                                                                                    |                                |               |  |  |  |  |
| 0 การประเมิน: โปรดประเมินความเหมาะสมตามทั่วข้อต่างๆ ตามเกณฑ์ดังนี้ ดีมาก = 5 ตะแนน , ดี = 4 ตะแนน , ปาบกลาง = 3 ตะแนน , พอใช้ = 2 ตะแนน , ต่องปรับปรุง = 1 ตะแนน<br>หรือ - เมื่อไม่ต้องการให้ตะแนนในข่อนั้น |                                |               |  |  |  |  |
| ห้วข้อการประเมิน                                                                                                    | ความคิดเห็น                    | หมายเหตุ      |  |  |  |  |
| 1. การพัฒนาตนเอง                                                                                                    |                                |               |  |  |  |  |
| 1.1 บุคลิกภาพ                                                                                                    | ดี (4) 🔻                       |               |  |  |  |  |
| 1.2 วุฒิภาวะ                                                                                                    | พอใช้ (2) ▼                    |               |  |  |  |  |
| 1.3 การปรับดัว                                                                                                    | พอใช้ (2) ▼                    |               |  |  |  |  |
| 1.4 การเรียนรู้                                                                                                    | ă (4) ▼                        |               |  |  |  |  |
| 1.5 การแสดงความคิดเห็น การแสดงออก                                                                                                    | <mark>ดีมาก (</mark> 5) ▼      |               |  |  |  |  |
| 1.6 มนุษยสัมพันธ์                                                                                                    | ดี (4) 🔻                       |               |  |  |  |  |

- 4. ทำการกรอกแบบประเมิน คะแนนจะถูกคำนวนโดยอัตโนมัติ
- 5. กดบันทึกค่า เพื่อบันทึกคะแนนเข้าสู่ระบบ
- เมื่อกรอกแบบประเมินครบ ระบบจะทำการคำนวนคะแนนและตัดสินผลรายวิชาให้ทันที และแสดงผลไว้ ที่หน้ารวมในแถบ "ผลคะแนนและการประเมินผลรายวิชา"

\*\*\*\*